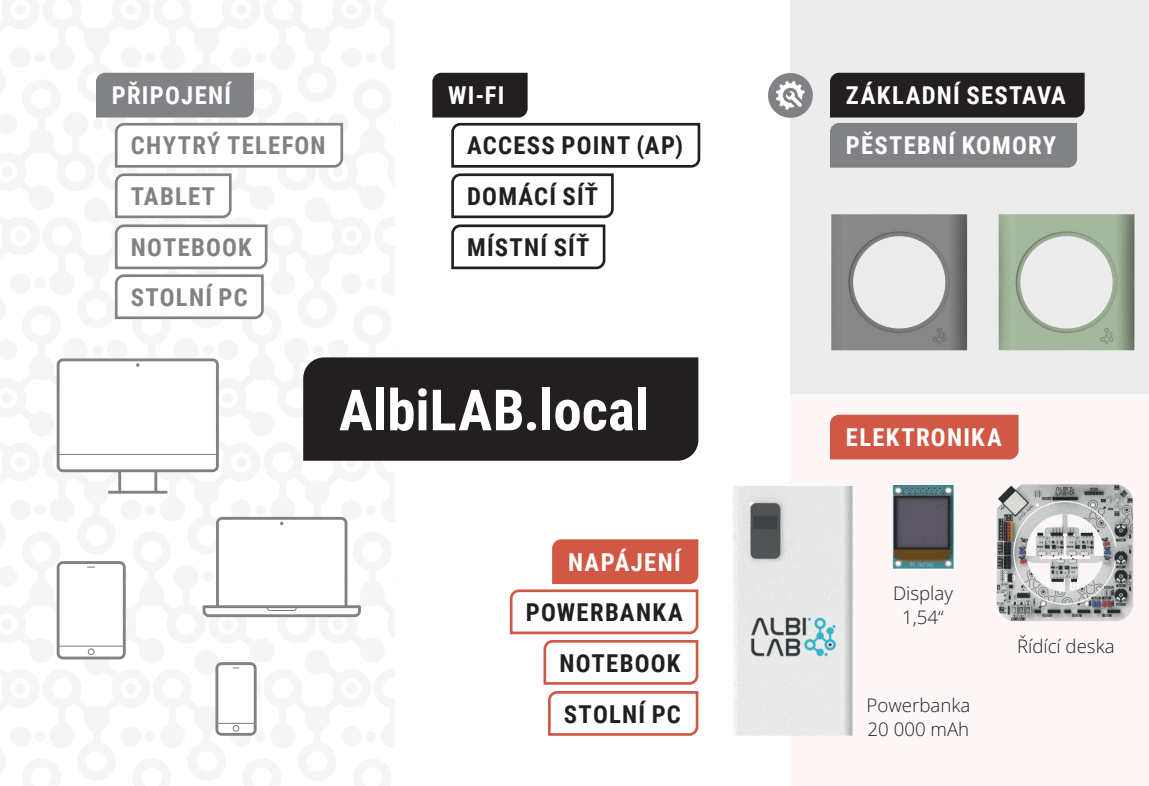

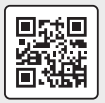

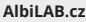

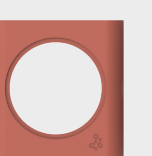

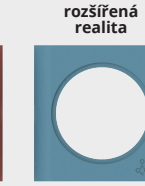

# PŘEHLED VOLITELNÝCH PERIFERIÍ K ROZŠÍŘENÍ

ZÁKLADNÍ SADY

## SENZORY

SENZOR TEPLOTY

SENZOR VLHKOSTI PŮDY

HLADINOVÝ SPÍNAČ

AKČNÍ ČLENY (AKTUÁTORY)

VĚTRÁČEK

ČERPADLO (VODNÍ PUMPA)

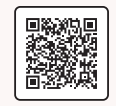

3D modely ke stažení

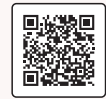

TE SI eshop.albi.cz

LED kroužek

LED kroužek

ALE

## PŘIPOJENÍ K WI-FI

## PŘIPOJENÍ V REŽIMU ACCESS POINT (AP)

#### **DISPLEJ ALBILAB**

1. Zvolte Menu ► Nastaveni ► WiFi ► Pristupovy bod ► Nastav

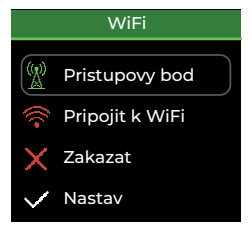

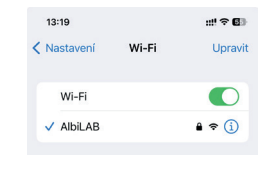

**CHYTRÝ TELEFON** 

2. Přejděte do nabídky

připojení k Wi-Fi

a vyberte síť AlbiLAB.

3.Otevřete webový prohlížeč a do adresního řádku zadejte: http://AlbiLAB.local

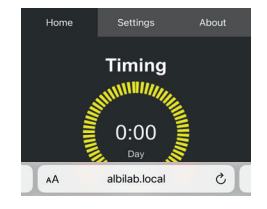

Zobrazí se vám aktuální nastavení v záložce Home. 4. Ve webovém prohlížeči (stále v režimu AP) přepněte do záložky Settings (Nastavení).

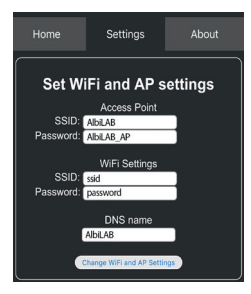

## NOVÉ POJMENOVÁNÍ ALBILABU

1. (Platné pouze v případě AP). Změňte název SSID pro režim Přístupového bodu (AP), případně i heslo.

WiFi Settings SSID: novyNazevAP Password: noveHesloAP

Název a heslo musí být dlouhé 6–32 znaků bez diakritiky a mezer. 2. Změňte výchozí název zařízení, přes který se připojujete (AlbiLAB) na nový (6–32 znaků).

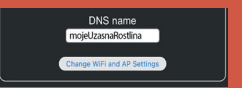

## PŘIPOJENÍ K DOMÁCÍ SÍTI

**5.** V části WiFi Settings změňte SSID (název vaší domácí sítě) a heslo k domácí síti.

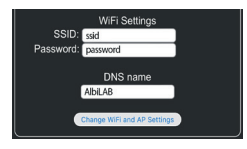

Volbu potvrďte tlačítkem: Change WiFi and AP Settings.

#### **DISPLEJ ALBILAB**

6. Na displeji AlbiLAB zvolte Menu • Nastaveni • WiFi • Pripojit k WiFi • Nastav

#### CHYTRÝ TELEFON

7. Na chytrém telefonu nebo v PC nastavte připojení k WiFi (tentokrát již vaší domácí sítě).

8. Otevřete webový prohlížeč s adresou: http://AlbiLAB.local

#### **PRVNÍ POMOC**

Pokud se stane, že zařízení nenajde adresu http://AlbiLAB.local,

je třeba zadat IP adresu, kterou zjistíte při zvolení nabídky **"Připojit k WiFi"** na displeji AlbiLAB. Heslo k přístupovému bodu zjistíte stejně jednoduše, a to v nabídce Menu Nastavení WiFi Pristupovy bod

| Pripojit k WiFi |     |
|-----------------|-----|
| SSID:           | SSI |
| AlbiLAB         | A   |
| Heslo:          | Hes |
| AlbiLAB_AP      | A   |
| P:              | UR  |

#### Pristupovy bod SSID: AlbiLAB Heslo: AlbiLAB\_AP URL: AlbiLAB.local

#### 3. Potvrďte tlačítkem Change WiFi and AP Settings.

**4.** Restartujte zařízení tlačítkem **RST**.

# **5.** Připojte se k Wi-Fi s novým názvem

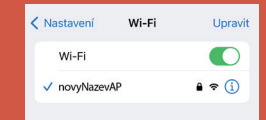

a **do adresního řádku** ve vašem prohlížeči **napište nový název zařízení**.

| Home | Settings                | About |
|------|-------------------------|-------|
| AA   | mojeUzasnaRostlina.loca | s la  |

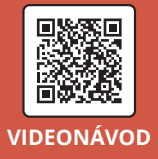